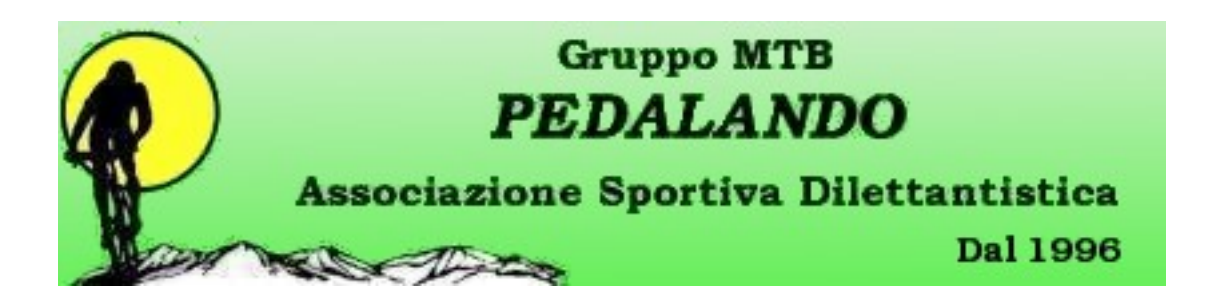

## **UPLOAD E DOWNLOAD DELLE TRACCE GPS**

Questo vuole essere un piccolo tutorial per permettere a tuti gli utenti del sito di caricare e scaricare le tracce GPS in tranquillità utilizzando tutti le medesime regole nella compilazione dei files. Innanzitutto ogni file caricato, prima di essere reso disponibile agli utenti sarà controllato da un amministratore. Qualsiasi file non conforme a quanto descritto in questo tutorial sarà cancellato. Questo non per essere inflessibili o dispotici ma unicamente per seguire tutti le medesime regole e fornire agli utenti del sito un servizio semplice di cui poter fruire.

## Formato dei files.

Nell'archivio tracce GPS potranno essere caricati unicamente files in formato ZIP. Questo per permettere di racchiudere in un unico file tutte le informazioni necessarie per un corretto e completo caricamento delle tracce sul GPS.

## Contenuto del file .ZIP.

Il file .ZIP dovrà contenere almeno un file traccia (formati GDB, GPX, PLT). Potrà inoltre contenere file di tipo WPT (Waipoint OziExplorer). E' consigliato anche inserire nel file .ZIP un documento di testo (.TXT) con note e spiegazioni relativamente al contenuto del file stesso. Teniamo presente che il nome di un file non sempre indica molto e quello che noi pensiamo esauriente potrebbe non esserlo per altri. Inoltre, ad esempio, forniamo informazioni relativamente al numero di punti che la traccia contiene per evitare brutte sorprese a chi va ad utilizzarla. Tutte queste sono semplici e piccole regole per rendere il nostro archivio tracce utile e fruibile a tutti.

## Categorie.

Le tracce vengono divise in categorie per permettere una semplice identificazione di cosa si vuole cercare. Questo è tanto utile a chi esegue i DOWNLOAD quanto fortemente richiesto a chi esegue gli UPLOAD. Si è cercato di suddividere le categorie in modo da ottenere delle classi abbastanza omogenee di tracce. Non siamo andati a specificare tutti i massicci montuosi d'Italia oppure tutte le regioni. Abbiamo specificato quelle zone (Simbruini, Viterbese, Castelli .....) dove le nostre ruote grasse percorrono più chilometri lasciando un po' più in generale altre zone. Per le gare abbiamo specificato il Lazio oltre ad alcune regioni intorno dove queste possono essere da noi più partecipate. Ovvio che poi il tiro può sempre essere aggiustato.

Come scaricare le tracce.

E' la cosa più semplice da fare. Dopo aver selezionato il LINK ----> DOWNLOADS viene proposta la pagina che contiene le categorie di download. Selezionando la categoria (o sottocategoria) in cui si vuole andare a vedere viene presentata la pagina con le relative tracce. Vengono proposte alcune informazioni generiche (numero di downloads ad esempio) per ogni traccia. Si potrà scaricare la traccia direttamente (freccia) oppure andare ad una pagina informativa in cui leggere e fornire indicazioni e commenti.

L'esecuzione del download è sottomessa all'accettazione del DISCLAIMER da parte del'aministratore del sito che chiaramente non può assumersi alcuna responsabilità relativamente

all'uso e alla bontà di quanto si sta per scaricare. Una volta scaricato l'archivio ZIP non dovete far altro che estrarre i files in esso contenuti e ...... buon divertimento!

Come caricare le tracce.

Non che sia difficile ma due righe le diciamo ugualmente. Innanzitutto la dimensione massima del file da caricare è 1 Megabyte (ma una traccia zippata è pochi spiccioli di byte). Una volta selezionato il LINK ---> UPLOADS e presentata la pagina relativa sarà possibile scegliere la categoria nella quale caricare l'archivio .ZIP. Selezionare la categoria e fornire tutte le indicazioni richieste Il Nome del file sarà il nome con cui la traccia verrà presentata per cui utilizzate un nome preciso e abbastanza conciso. Anche il nome del file che state caricando sarà bene sia non troppo lungo ed abbia un senso compiuto per tutti. Non utilizzate possibilmente gli spazi nel nome del file da caricare mentre non esistono problemi oer il nome del file che andrete ad attribuire nella procedura. Fornite una breve descrizione di quanto state caricando in modo da permettere a chi eventualmente scaricherà il file di sapere di che si tratta oltre al nome. Una volta fornite tutte le informazioni eseguite l'Upload. Un messaggio in testa alla pagina vi informerà dell'avvenuta operazione.

Come detto all'inizio di questo tutorial tutti i file caricati verranno esaminati da n amministratore prima di essere resi disponibili per il download; quindi i Vostri file non saranno immediatamente disponibili ma solo dopo il vaglio amministrativo.

Bene, a questo punto credo sia stato detto tutto quanto necessario. Mettiamo su insieme questo archivio che dobbiamo fare invidia alla biblioteca di Alessandria in quanto a documenti presenti.

L'amministratore del sito.